#### ちば興銀コスモスWEBご利用ガイド

# 明細照会

明細照会(一括)

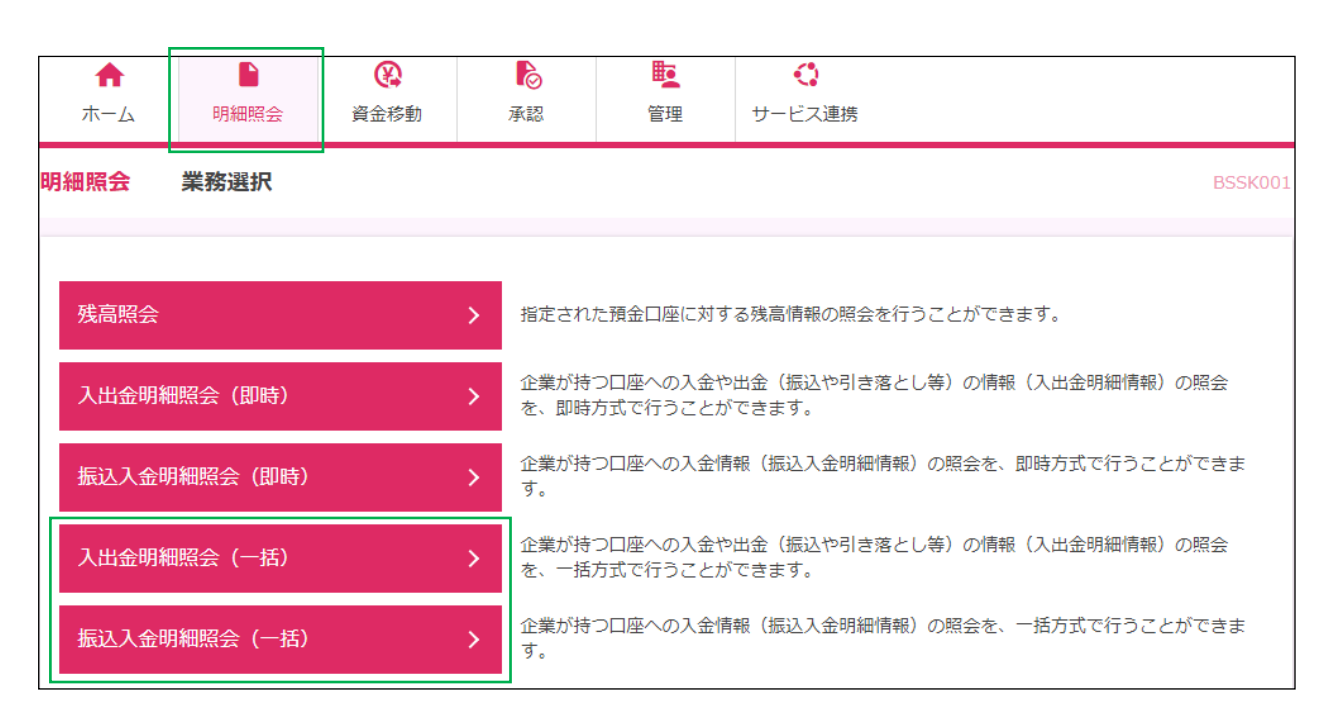

「明細照会」メニューをクリックしてください。

業務選択画面が表示されますので、ご利用のメニューをクリックしてください。

入出金明細照会[一括]

·振込入金明細照会[一括]

(一括)

全銀協規定形式により入金や出金の情報を提供致します。 他のシステムへの連携が必要な場合にはこちらをご利用いただく事でシステム構築が可能となります。 ※データ伝送のお申込みが必要です。

1

### ちば興銀コスモスWEB操作マニュアル

## 入出金明細照会[一括]

口座の入出金明細情報照会を全銀協規定形式で行うことができます。

#### 手順1 条件指定

| 入出金明細照会(一括<br>条件指定 結果一覧 | i) 条件指定<br>> <sup>照会結果</sup>                                        |                     |                        |       | BNMD001 | 条件指定画面が表示されま<br>す。対象口座から照会する                  |
|-------------------------|---------------------------------------------------------------------|---------------------|------------------------|-------|---------|-----------------------------------------------|
| 対象口座、照会条件を選             | 択の上、「次へ」ボタンを押してください                                                 | , 1 <sub>0</sub>    |                        |       |         | ロ座を選択し、照会条件か<br>ら照会対象と勘定日を選択<br>後 「次へ」ボタンをクリッ |
|                         |                                                                     |                     |                        | -7    |         | してください                                        |
| ✓ 全て                    | 支店名                                                                 | 利目                  |                        |       |         |                                               |
| ▲ 本店営業部(1:              | 10)                                                                 | 普通                  | 1102220                | 本店の口座 |         | - 対象口座                                        |
| 照会条件                    |                                                                     |                     |                        |       |         |                                               |
| 照会対象                    | <ul> <li>すべての明細を照会</li> <li>未照会の明細を照会</li> <li>照会済の明細を照会</li> </ul> |                     |                        |       |         | 照会条件                                          |
| 勘定日                     | 2024/04/22 bt                                                       | <b>ンダーを表示</b> から 20 | 024/04/22 <b>カレンダー</b> | を表示まで |         |                                               |
|                         |                                                                     | 次へ                  | >                      |       |         | - 次へ                                          |

### 手順2 条件指定

| <ul> <li>入出金明維</li> <li>条件指定</li> <li>明細を照<br/>ファイル<br/>複数の口</li> <li>照会結</li> <li>(本14)</li> </ul> | 田照会(<br>結果<br>会する場<br>の<br>な<br>の<br>得<br>す<br>沢<br>一<br><b>里<br/>一覧</b> | (一括) 見<br>照会結果<br>合は、対象の明編<br>る場合は、対象の<br>した場合は、XM | <b>原会結果</b><br> | - 一覧<br>択の上、「照<br>を選択の上、<br>アイルを取得 | 会」ボタンを押して<br>「ファイル取得へ」;<br>することができませ | ください。<br>ポタンを押してください。<br>ん。                               |                  | BNMD00;          | 照会結果一覧画面が表示され<br>ますので、照会結果一覧から<br>照会する明細を選択してくだ<br>さい。<br>「照会」ボタンをクリックし<br>て手順3へお進みください。<br>照会結果ファイルを取得する |
|----------------------------------------------------------------------------------------------------|--------------------------------------------------------------------------|----------------------------------------------------|-----------------|------------------------------------|--------------------------------------|-----------------------------------------------------------|------------------|------------------|----------------------------------------------------------------------------------------------------|
| ±11+<br><b>√</b> 全て                                                                                 | 取得<br>状況                                                                 | 支店名                                                | 科目              | 口座番号                               | 勘定日(自)<br>勘定日(至)                     | 照会ID<br>編集日時                                              | 入金合計件数<br>入金合計金額 | 出金合計件数<br>出金合計金額 | 場合は、「ファイル取得へ」ボ<br>  タンをクリック」。 手順4                                                                         |
|                                                                                                    | 未照会                                                                      | ホンテン (110)                                         | 普通              | 1102220                            | 2024年04月22日<br>2024年04月22日           | -<br>2024年04月22日 10時04分                                   | 1件<br>1,000円     | 1件<br>1,000円     | へお進みください。                                                                                                 |
| ※「照会済                                                                                               | 」ボタン、<br>」となり:                                                           | または入出金明<br>ます。                                     | 日細照会結           | 果ファイル取<br>条件指定                     | 得画面の「ファイル」                           | 取得」ボタンを押した時点で、対象<br>照会 <b>&gt;</b><br>ファイル取得へ <b>&gt;</b> | に口座の入出金明細情       | 報の照会状況は          | 手順3へ                                                                                                    |

## 手順3 照会結果(照会結果)

| 出金明細照会(一括)      | 照会結果              |              |       | BNMDO              |
|-----------------|-------------------|--------------|-------|--------------------|
|                 | 栗                 |              |       |                    |
|                 |                   |              |       |                    |
| ご指定の条件による照会結果です | •                 |              |       |                    |
| 対象口座            |                   |              |       |                    |
| 騎会口座            | 約75 (110) 普通 1102 | 220 本店の口座    |       |                    |
| 照会条件            |                   |              |       |                    |
| 勘定日(自) ~ 勘定日(至) | 2024年04月22日 ~ 20  | 24年04月22日    |       |                    |
|                 | S023502000655     |              |       |                    |
| 编集日時            | 2024年04月22日 10時0  | 4分           |       |                    |
| <b>聚会結果</b>     |                   |              |       |                    |
|                 |                   | 1件           |       |                    |
| 出金合計金額          |                   | 1,000円       |       |                    |
| 入金合計件数          |                   | 1件           |       |                    |
| 入金合計金額          |                   | 1,000円       |       |                    |
| 残高              |                   | 四日           |       |                    |
| <b>聚会結果一覧</b>   |                   |              |       |                    |
|                 |                   | 全2件          |       |                    |
| 勘定日             | 中会会額(四)           | 1 会会部 (四)    |       | 表示件数: 10件 ▼ (再表示)  |
| (起算日)           | (内他店券)            | (内他店券)       | 取引区分  | 調整<br>振込依賴人名/契約者番号 |
| 024年04月22日      |                   | 1,000        | 振込    |                    |
| 024年04月22日      | 1,000             |              | 振替    |                    |
|                 |                   |              |       |                    |
|                 |                   |              |       |                    |
|                 | く ホーム             | ^ <b>K</b> 1 | 結果一覧へ | 🖶 (PR)             |

照会結果画面が表示されます ので、照会結果をご確認くだ さい。

-----

# 手順4 照会結果(ファイル取得)

| 入出金明細照会(一括)                          | 照会結果ファイル取得                                                                                                    |                                                       | BNMD004 | 照会結果ファイル取得画面が                                         |
|--------------------------------------|----------------------------------------------------------------------------------------------------|-------------------------------------------------------|---------|-------------------------------------------------------|
| 条件指定 結果一覧 照会部                        | 諸果                                                                                                    |                                                       |         | 表示されます。<br>昭会結果もご確認後、ファイ                              |
| ファイル形式を選択の上、「フュ                      | ァイル取得」ボタンを押してください。                                                                                            |                                                       |         | 照会結果をご確認後、ファイ<br>ル形式を選択し、「ファイル<br>取得、ボタンナタリックトズ       |
| 対象口座                                 |                                                                                                    |                                                       |         | 取得」小ダンをクリックして<br>ください。                                |
| 經会口座                                 | 約7)(110) 普通 1102220 本店の口座                                                                                     |                                                       |         | ファイル保存ダイアログが表                                         |
| 照会条件                                 |                                                                                                    |                                                       |         | 示され、指定したファイル名、                                        |
| 勘定日(自) ~ 勘定日(至)                      | 2024年04月22日 ~ 2024年04月22日                                                                                     |                                                       |         | 選択したファイル形式で保存<br>することができます。                           |
| 照会ID                                 | \$023502000655                                                                                                |                                                       |         |                                                       |
| 編集日時                                 | 2024年04月22日 10時04分                                                                                            |                                                       |         |                                                       |
| 照会結果                                 |                                                                                                    |                                                       |         |                                                       |
| 出金合計件数                               | 1件                                                                                                    |                                                       |         |                                                       |
| 出金合計金額                               | 1,000円                                                                                                    |                                                       |         |                                                       |
| 入金合計件数                               | 1件                                                                                                    |                                                       |         |                                                       |
| 入全合計全額                               | 1,000円                                                                                                    |                                                       |         |                                                       |
| 残高                                   | 0円                                                                                                    |                                                       |         |                                                       |
| ファイル形式                               |                                                                                                    |                                                       |         |                                                       |
| ファイル形式                               | <ul> <li>全額協規定形式(次行なし・JIS)</li> <li>全額協規定形式(次行あり・JIS)</li> <li>金額協規定形式(次行なし・EBCDIC)</li> <li>CSV形式</li> </ul> |                                                       |         |                                                       |
| XMLファイル取得                            | ۵ ファイル                                                                                                    | 得                                                     |         | ファイル取得                                                |
| XML形式のファイルを取得する#<br>XMLファイルの取得依頼を受付き | 暑合は、「ファイル取得実行(XML形式)」ボ<br>後、ファイル取得状況確認画面でXML形式のフ<br>ファイル取得実行                                                  | ンを押してXMLファイルの取得依頼を行ってください。<br>イルをダウンロードできます。<br>ML形式) |         | _ XML形式を選択する場合は、<br>「ファイル取得実行(XML形式)」<br>をクリックしてください。 |
|                                      | < ホームへ                                                                                                    | 結果一覧へ                                                 |         |                                                       |

\_.\_...

# 手順5 XMLファイル取得受付結果

| 入出金明細照会(一括)                        | XMLファイル取得受付結果                              | BIMMDOOS<br>XML形式の取得受付約 | 吉果を        |
|------------------------------------|--------------------------------------------|-------------------------|------------|
| 以下の内容のファイル(XML形<br>受付IDをご確認の上、ファイル | 式) の取得を受け付けました。<br>取得状況確認画面からダウンロードしてください。 | 確認します。<br>XML形式で取得する均   | 場合は、       |
| XMLファイル情報                          |                                            | ファイル取得状況確               | 観察しれ<br>先に |
| 受付ID                               | 112404220000002                            | 進んでください。                | 2010       |
| 受付日時                               | 2024年04月22日 17時55分                         |                         |            |
| 対象口座                               |                                            |                         |            |
| <b>昭会口座</b>                        | 約方〉(110) 普通 1102220 本店の口座                  |                         |            |
| 照会条件                               |                                            |                         |            |
| 勘定日(自) ~ 勘定日(至)                    | 2024年04月22日 ~ 2024年04月22日                  |                         |            |
| 開会口                                | 5023502000655                              |                         |            |
| 編集日時                               | 2024年04月22日 10時04分                         |                         |            |
| 照会結果                               |                                            |                         |            |
| 出金合計件数                             | 1(‡                                        |                         |            |
| 出金合計金額                             | 1,000円                                     |                         |            |
| 入金合計件数                             | 1(‡                                        |                         |            |
| 入金合計金額                             | 1,000円                                     |                         |            |
| 残高                                 | 0円                                         |                         |            |
|                                    |                                            | ファイル取得状況確               | 認          |
|                                    | ファイル取得状況確認(XML形式) 🔰                        | (XML形式)                 |            |
|                                    |                                            |                         |            |
|                                    | く ホームへ 〈 結果一覧へ                             |                         |            |

## 手順6 XMLファイル取得状況確認

| EDI取得社<br>XML対応<br>ファイル | 状態が「取得中」<br>形式のEDI情報 | ) XMLノアイル4X<br>  または「取得不能」のXMLフ<br>は設定されませんので、ファイ<br>-覧 | 导状況確認<br>アイルは、XML対応<br>ル取得する場合はこ | デ形式のEDI情報を取<br>注意ください。          | 得できていません。                    | BNMD006                   | 入出金明細ファイルを取得<br>することができます。<br>「ファイル取得」ボタンを<br>クリックしてください。 |
|-------------------------|----------------------|---------------------------------------------------------|----------------------------------|---------------------------------|------------------------------|---------------------------|-----------------------------------------------------------|
| 全1件<br>選択               | EDI取得状態<br>取得完了      | 受付ID (通番)<br>受付日時<br>112404220000002                    | 照会口座<br>秋万〉(110)                 | 勘定日(自)<br>勘定日(至)<br>2024年04月22日 | 際会ID<br>編集日時<br>502350200655 | 合計件数<br>(EDI-XML件数)<br>2件 |                                                           |